# 2024级湖北师范大学成教在线学习平台学费缴纳

## 学生端操作手册

## 一、学费缴纳

### (一)登录网站

登录高等学历继续教育在线学习平台。

网址: <u>https://hbnun.ls365.net/</u>

输入账号、密码

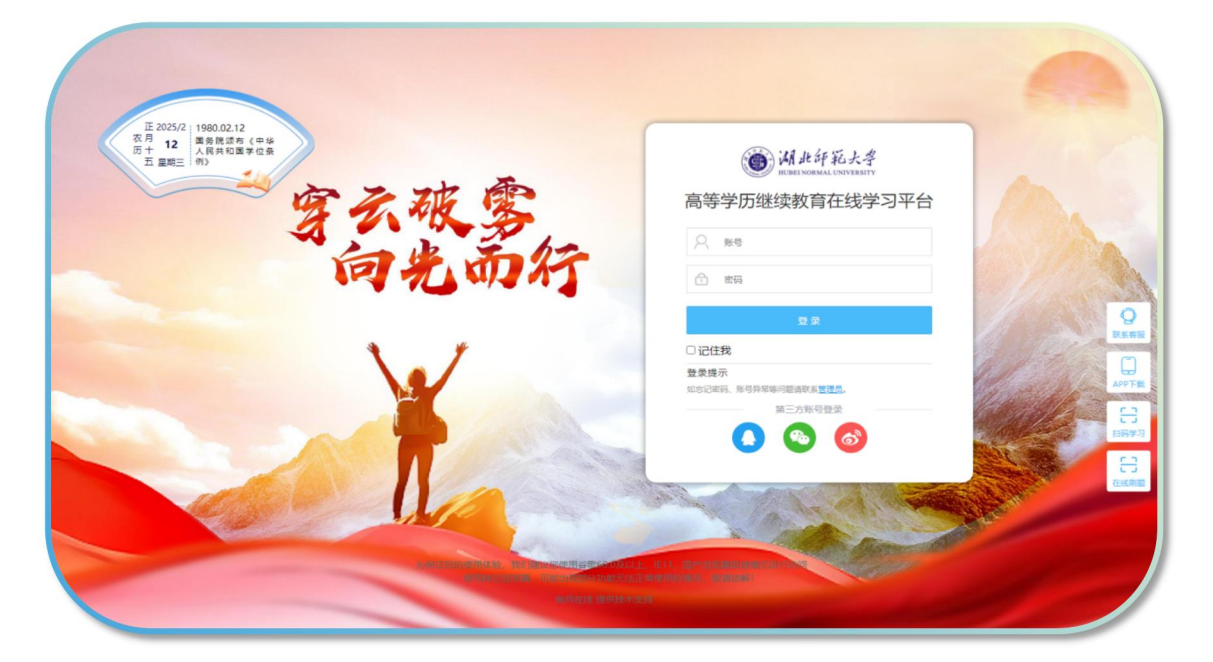

#### (二) 学费缴纳

1、选择"学费缴纳",点击"去缴费"。

|           | 学费缴纳                                             |      |      |
|-----------|--------------------------------------------------|------|------|
| ≗ 个人中心    | 温馨提示:<br>1.请仔细核对缴费信息后,再进行支付;                     |      |      |
| 文档中心      | 2.支付成功后,请耐心等待缴费数据更新,勿重复支付;<br>3.支付成功后,请妥善保存支付记录。 |      |      |
| ねーねてお手机成用 | 专业名称                                             | 应缴费用 | 缴纳状态 |
|           | 计算机应用技术(24)(专科)                                  | -    | 去敏赛  |
|           |                                                  |      | 1    |
|           |                                                  |      |      |
|           |                                                  |      |      |

2、仔细核对学费金额,确认无误点击"下一步"。

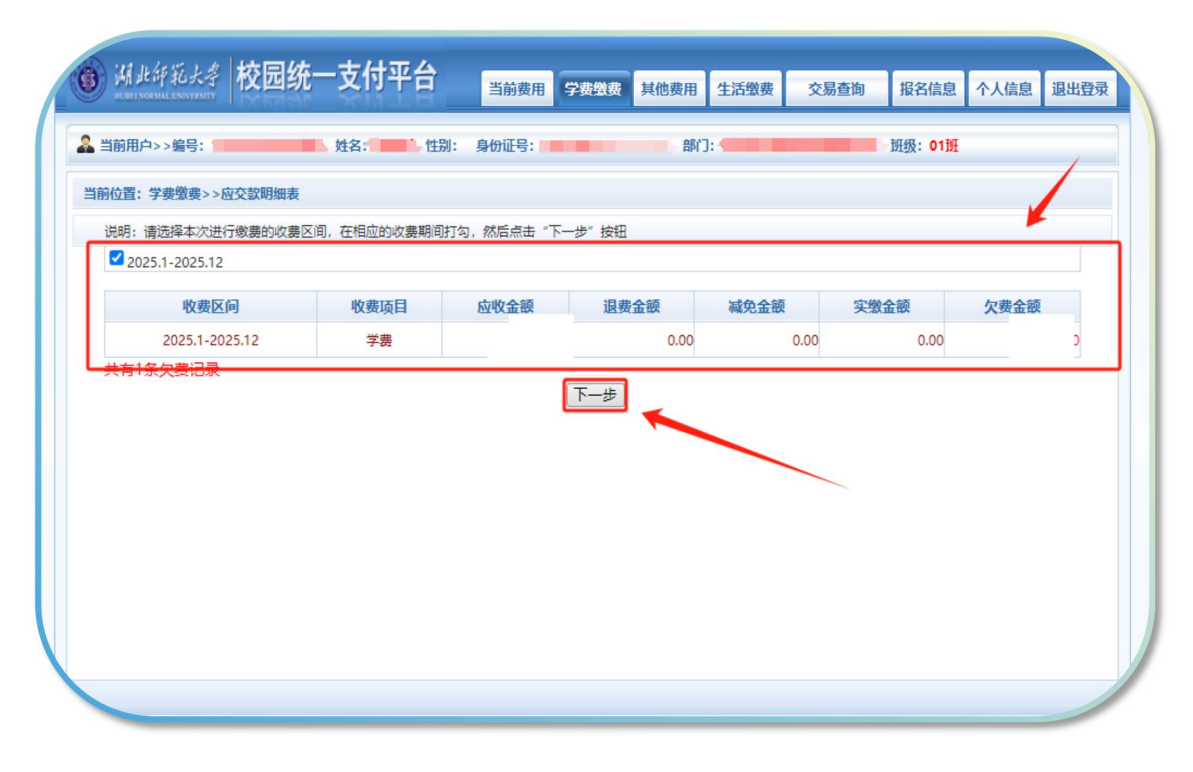

3、注意:请选择收费项目,确认无误后点击"下一步"按钮(订单确认后不能再进行修改),如需要调整缴费订单,请点击"上一步"按钮重新选择。

| ③ 湖北印彩大学 校      | 园统一支     | 付平台       | 当前费用    | 学费缴费 其他   | 地费用 生活缴  | 费 交易查询    | 报名信息     | 个人信息    | 退出登录 |
|-----------------|----------|-----------|---------|-----------|----------|-----------|----------|---------|------|
| 🍰 当前用户>>编号:     | 姓名       | 4: 上别:    | 身份证号:   |           | . "\$f]: |           | ■ 班级:01班 |         |      |
| 当前位置:学费缴费>>缴费信息 | 目修改      |           |         |           |          |           |          |         |      |
| 说明: 请选择收费项目,确认  | 人无误后点击"" | 下一步"按钮(订单 | 确认后不能再进 | 行修改),如需要i | 凋整缴费订单,诸 | 騎点击"上一步"接 | 钮重新选择    |         |      |
| 请选择需要缴费的项目:     |          |           |         |           |          |           |          | 缴费金额: 0 | 元    |
| 收费区间            | 收费项目     | 应收金额      | 退费金额    | 减免金额      | 实缴金额     | 欠费金额      | 缴费金额     | 全选 反边   | i i  |
| 2025.1-2025.12  | 学费       | 06.1      | 0.00    | 0.00      | 0.00     | h.00      |          |         |      |
|                 |          |           |         |           | ~        |           |          |         |      |

4、点击"下一步",选择"确定缴费"。

| 湖北印孔大寺 校园统一支付平台                                  | 前费用 学费赞贵 其他费用 生活激费         | 交易查询 报名信息 | 个人信息 退出登录 |
|--------------------------------------------------|----------------------------|-----------|-----------|
| ▲ 当前用户>>编号: ●●●●●●●●●●●●●●●●●●●●●●●●●●●●●●●●●●●● | )证号: <b>6</b> 翻门: <b>6</b> | 班级:01班    |           |
| 当前位置:学费徵费>>交费信息显示                                |                            |           |           |
| 说明: 确认交费信息无误后,点击"下一步"进行操作;若需更改或                  | 激费失败,请返回欠费查询页面,重复以上操作      |           |           |
| 收费区间                                             | 收费项目                       | 缴费金额      | ŧ         |
| 2025.1-2025.12                                   | 学费                         |           |           |
| 共有1条记录 共计交费 元                                    | 上-步 天-步                    |           |           |

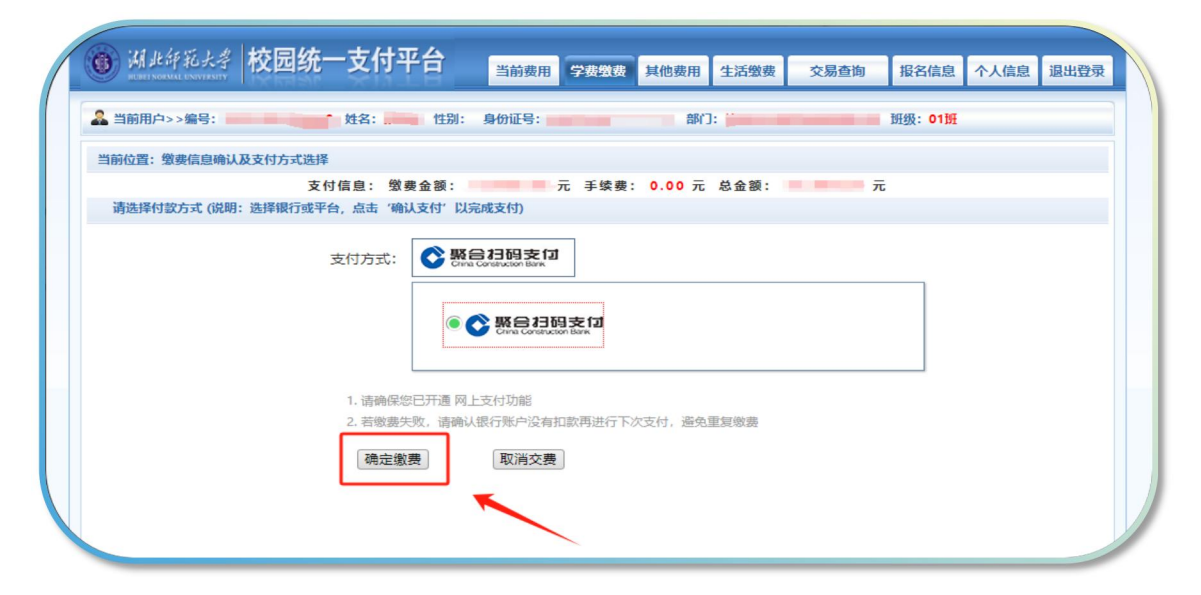

5、扫描二维码,支持建行聚合码支付、支持微信、支付宝、龙支付。 缴纳状态显示已缴纳即可。

| 湖北部私大考校园统一3         | 友付平台                      | 当前费用学数             | <b>國委</b> 其他费用 | 1 生活缴费                                                                                      | 交易查询 | 报名信息 | 个人信息  | 退出登录         |
|---------------------|---------------------------|--------------------|----------------|---------------------------------------------------------------------------------------------|------|------|-------|--------------|
| 🏖 当前用户>>编号: 1 姓     | 名: 世别: !                  | 身份证号:              | 11 音           | BY']:                                                                                       |      | 班级:  |       |              |
| 当前位置:缴费信息确认及支付方式选择  |                           |                    |                |                                                                                             |      |      |       |              |
| 9                   | 救费金额:                     | ☐ 元 手续费:           | 0.00元总:        | 金额:                                                                                         | 0元   |      |       |              |
| 建行聚合码支付,支持微信、支付宝、龙支 | 付                         |                    |                |                                                                                             |      |      | 选择其他组 | <u>敗</u> 費方式 |
|                     | 〔<br>←<br>〕<br>満使用<br>二報研 | IAPP扫描上方<br>3以完成支付 |                | C DRUGUENT:<br>龙行天下,<br>花行天下,<br>2000<br>2000<br>2000<br>2000<br>2000<br>2000<br>2000<br>20 | 支付无忧 |      |       |              |

| ] 学费缴纳    | 学费缴纳                                             |        |                                   |
|-----------|--------------------------------------------------|--------|-----------------------------------|
| 个人中心      | 温馨提示:<br>1.请仔细核对搬费信息后,再进行支付;                     |        |                                   |
| 我的论文      | 2.支付成功后,请耐心等待邀费数据更新,勿重复支付;<br>3.支付成功后,请妥善保存支付记录。 |        |                                   |
| わしわて教手が広田 | 专业名称                                             | 应缴费用   | 缴纳状态                              |
|           |                                                  | 15000元 | 爻<br>支付时间:2025/01/15 15:54:19.307 |
|           |                                                  |        |                                   |
|           |                                                  |        |                                   |
|           |                                                  |        |                                   |
|           |                                                  |        |                                   |
|           |                                                  |        |                                   |